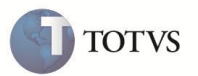

### **Relatório Sinistralidade**

| Produto  | : | Microsiga Protheus <sup>®</sup> Plano de Saúde 11.5 |                    |   |                   |
|----------|---|-----------------------------------------------------|--------------------|---|-------------------|
| Chamado  | : | TEKMVX                                              | Data da publicação | : | 30/01/12          |
| País(es) | : | Brasil                                              | Banco(s) de Dados  | : | Todos Relacionais |

Realizada melhoria com o novo relatório de Sinistralidade (PLSR996) que apresenta as informações originadas na rotina Receitas X Despesas (PLSM170).

#### PROCEDIMENTO PARA IMPLEMENTAÇÃO

Antes de executar o compatibilizador U\_updpls69 é imprescindível:

- a) Realizar o *backup* da base de dados do produto que será executado o compatibilizador (**PROTHEUS11\_DATA\DATA**) e dos dicionários de dados SXs (**PROTHEUS11\_DATA\SYSTEM**).
- b) Os diretórios acima mencionados correspondem à instalação padrão do Protheus, portanto, devem ser alterados conforme o produto instalado na empresa.
- c) Essa rotina deve ser executada em modo exclusivo, ou seja, nenhum usuário deve estar utilizando o sistema.
- d) Se os dicionários de dados possuírem índices personalizados (criados pelo usuário), antes de executar o compatibilizador, certifique-se de que estão identificados pelo nickname. Caso o compatibilizador necessite criar índices, irá adicioná-los a partir da ordem original instalada pelo Protheus, o que poderá sobrescrever índices personalizados, caso não estejam identificados pelo nickname.
- e) O compatibilizador deve ser executado com a Integridade Referencial desativada\*.

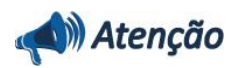

O procedimento a seguir deve ser realizado por um profissional qualificado como Administrador de Banco de Dados (DBA) ou equivalente!

<u>A ativação indevida da Integridade Referencial pode alterar drasticamente o relacionamento entre tabelas no</u> <u>banco de dados. Portanto, antes de utilizá-la, observe atentamente os procedimentos a seguir:</u>

- i. No Configurador (SIGACFG), veja se a empresa utiliza Integridade Referencial, selecionando a opção Integridade/Verificação (APCFG60A).
- ii. Se não há Integridade Referencial ativa, são relacionadas em uma nova janela todas as empresas e filiais cadastradas para o sistema e nenhuma delas estará selecionada. Neste caso, E SOMENTE NESTE, não é necessário qualquer outro procedimento de ativação ou desativação de integridade, basta finalizar a verificação e aplicar normalmente o compatibilizador, conforme instruções.
- iii. <u>Se</u> há Integridade Referencial ativa em todas as empresas e filiais, é exibida uma mensagem na janela Verificação de relacionamento entre tabelas. Confirme a mensagem para que a verificação seja concluída,

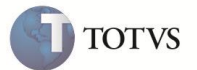

#### <u>ou</u>;

- iv. Se há Integridade Referencial ativa em uma ou mais empresas, que não na sua totalidade, são relacionadas em uma nova janela todas as empresas e filiais cadastradas para o sistema e, somente, a(s) que possui(em) integridade está(arão) selecionada(s). Anote qual(is) empresa(s) e/ou filial(is) possui(em) a integridade ativada e reserve esta anotação para posterior consulta na reativação (ou ainda, contate nosso Help Desk Framework para informações quanto a um arquivo que contém essa informação).
- v. Nestes casos descritos nos itens "iii" ou "iv", E SOMENTE NESTES CASOS, é necessário desativar tal integridade, selecionando a opção Integridade/ Desativar (APCFG60D).
- vi. Quando desativada a Integridade Referencial, execute o compatibilizador, conforme instruções.
- vii. Aplicado o compatibilizador, a Integridade Referencial deve ser reativada, SE E SOMENTE SE tiver sido desativada, através da opção Integridade/Ativar (APCFG60). Para isso, tenha em mãos as informações da(s) empresa(s) e/ou filial(is) que possuía(m) ativação da integridade, selecione-a(s) novamente e confirme a ativação.

#### Contate o Help Desk Framework EM CASO DE DÚVIDAS!

- 1. Em Microsiga Protheus Smart Client, digite U\_Updpls69 no campo Programa Inicial.
- 2. Clique em **OK** para continuar.
- Após a confirmação é exibida uma tela para a seleção da empresa em que o dicionário de dados será modificado *ou* é apresentada a janela para seleção do compatibilizador. Selecione o programa U\_Updpls69.
- 4. Ao confirmar é exibida uma mensagem de advertência sobre o backup e a necessidade de sua execução em modo exclusivo.
- Clique em Processar para iniciar o processamento. O primeiro passo da execução é a preparação dos arquivos.
  É apresentada uma mensagem explicativa na tela.
- 6. Em seguida, é exibida a janela Atualização concluída com o histórico (*log*) de todas as atualizações processadas. Nesse *log* de atualização são apresentados somente os campos atualizados pelo programa. O compatibilizador cria os campos que ainda não existem no dicionário de dados.
- 7. Clique em Gravar para salvar o histórico (log) apresentado.
- 8. Clique em OK para encerrar o processamento.

#### **PROCEDIMENTOS PARA CONFIGURAÇÃO**

 No Configurador (SIGACFG) acesse Ambientes / Cadastro / Menu (CFGX013). Informe a nova opção de menu do Plano de Saúde, conforme instruções a seguir:

| Menu           | Relatórios               |
|----------------|--------------------------|
| Submenu        | Movimentação             |
| Nome da Rotina | Sinistralidade           |
| Programa       | PLSR996                  |
| Módulo         | SIGAPLS – Plano de Saúde |

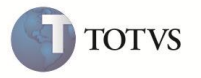

| Тіро    | Função Protheus         |
|---------|-------------------------|
|         | BX9 – Receitas e Custos |
|         | BA1 – Usuários          |
| Tabelas | BA3 – Famílias Usuários |
|         | BQC – Subcontrato       |
|         | BG9 – Grupos Empresas   |

#### **PROCEDIMENTOS PARA UTILIZAÇÃO**

### Importante

É fundamental a execução da rotina de consolidação **de Receita e Despesas (PLSM170)** para a impressão do relatório, pois nela são apurados os custos e receitas da operadora de saúde para que sejam utilizados pelas rotinas que empregam indicadores de sinistralidade.

- 1. No módulo Plano de Saúde acesse Miscelânea / Genérico / Receita X Despesa (PLSM170).
- 2. Preencha os dados conforme orientações do help de campo.
- 3. Confira e confirme para que sejam apurados os custos e receitas da operadora de saúde.
- 4. Ainda no Plano de Saúde acesse Relatórios / Movimentação / Sinistralidade (PLSR996).
- 5. Preencha os dados conforme orientações do *help* de campo.
- 6. Verifique as informações disponíveis no relatório.

### Atualizações do compatibilizador

1. Criação de Perguntas no arquivo SX1 – Cadastro de Perguntas:

| Pergunta | Operadora ?        |
|----------|--------------------|
| Nome     | PLR996R 01         |
| Grupo    | PLR996R            |
| Ordem    | 01                 |
| Тіро     | Caracter           |
| Tamanho  | 4                  |
|          |                    |
| Pergunta | Grupo Empresa De ? |

| Pergunta | Grupo Empresa De ? |
|----------|--------------------|
| Nome     | PLR996R02          |

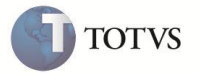

| Grupo   | PLR996R  |
|---------|----------|
| Ordem   | 02       |
| Тіро    | Caracter |
| Tamanho | 4        |

| Pergunta | Grupo Empresa Ate ? |
|----------|---------------------|
| Nome     | PLR996R03           |
| Grupo    | PLR996R             |
| Ordem    | 03                  |
| Тіро     | Caracter            |
| Tamanho  | 4                   |

| Pergunta | Contrato De ? |
|----------|---------------|
| Nome     | PLR996R04     |
| Grupo    | PLR996R       |
| Ordem    | 04            |
| Тіро     | Caracter      |
| Tamanho  | 12            |

| Pergunta | Contrato Ate ? |
|----------|----------------|
| Nome     | PLR996R05      |
| Grupo    | PLR996R        |
| Ordem    | 05             |
| Тіро     | Caracter       |
| Tamanho  | 12             |

| Pergunta | Versao Contrato De ? |
|----------|----------------------|
| Nome     | PLR996R06            |
| Grupo    | PLR996R              |
| Ordem    | 06                   |
| Тіро     | Caracter             |
| Tamanho  | 3                    |

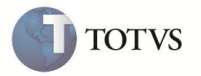

| Pergunta | Versao Contrato Ate ? |
|----------|-----------------------|
| Nome     | PLR996R07             |
| Grupo    | PLR996R               |
| Ordem    | 07                    |
| Тіро     | Caracter              |
| Tamanho  | 3                     |

| Pergunta | Subcontrato De ? |
|----------|------------------|
| Nome     | PLR996R08        |
| Grupo    | PLR996R          |
| Ordem    | 08               |
| Тіро     | Caracter         |
| Tamanho  | 9                |

| Pergunta | Subcontrato Ate ? |
|----------|-------------------|
| Nome     | PLR996R09         |
| Grupo    | PLR996R           |
| Ordem    | 09                |
| Тіро     | Caracter          |
| Tamanho  | 9                 |

| Pergunta | Versao SubCont. De ? |
|----------|----------------------|
| Nome     | PLR996R10            |
| Grupo    | PLR996R              |
| Ordem    | 10                   |
| Тіро     | Caracter             |
| Tamanho  | 3                    |

| Pergunta | Versao SubCont. Ate ? |
|----------|-----------------------|
| Nome     | PLR996R11             |

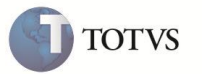

| Grupo   | PLR996R  |
|---------|----------|
| Ordem   | 11       |
| Тіро    | Caracter |
| Tamanho | 3        |

| Pergunta | Familia De ? |
|----------|--------------|
| Nome     | PLR996R12    |
| Grupo    | PLR996R      |
| Ordem    | 12           |
| Тіро     | Caracter     |
| Tamanho  | 6            |

| Pergunta | Familia Ate ? |
|----------|---------------|
| Nome     | PLR996R13     |
| Grupo    | PLR996R       |
| Ordem    | 13            |
| Тіро     | Caracter      |
| Tamanho  | 6             |

| Pergunta | Usuario De ? |
|----------|--------------|
| Nome     | PLR996R14    |
| Grupo    | PLR996R      |
| Ordem    | 14           |
| Тіро     | Caracter     |
| Tamanho  | 2            |

| Pergunta | Usuario Ate ? |
|----------|---------------|
| Nome     | PLR996R15     |
| Grupo    | PLR996R       |
| Ordem    | 15            |
| Тіро     | Caracter      |

| Tamanho  | 2         |
|----------|-----------|
|          |           |
|          |           |
| Pergunta | Ano De?   |
| Nome     | PLR996R16 |
| Grupo    | PLR996R   |
| Ordem    | 16        |
| Тіро     | Caracter  |
| Tamanho  | 4         |

| Pergunta | Ano Ate ? |
|----------|-----------|
| Nome     | PLR996R17 |
| Grupo    | PLR996R   |
| Ordem    | 17        |
| Тіро     | Caracter  |
| Tamanho  | 4         |

| Pergunta | Mes De ?  |
|----------|-----------|
| Nome     | PLR996R18 |
| Grupo    | PLR996R   |
| Ordem    | 18        |
| Тіро     | Caracter  |
| Tamanho  | 2         |

| Pergunta | Mes Ate ? |
|----------|-----------|
| Nome     | PLR996R19 |
| Grupo    | PLR996R   |
| Ordem    | 19        |
| Тіро     | Caracter  |
| Tamanho  | 2         |

**5** τοτνς

7

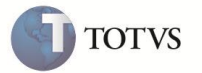

| Pergunta | Tipo ?    |
|----------|-----------|
| Nome     | PLR996R20 |
| Grupo    | PLR996R   |
| Ordem    | 20        |
| Тіро     | Numero    |
| Tamanho  | 1         |

| Pergunta | Analitico/Sintetico ? |
|----------|-----------------------|
| Nome     | PLR996R21             |
| Grupo    | PLR996R               |
| Ordem    | 21                    |
| Тіро     | Numero                |
| Tamanho  | 1                     |

### INFORMAÇÕES TÉCNICAS

| Tabelas Utilizadas    | BX9 – Receitas e Custos.<br>BA1 – Usuários.<br>BA3 – Famílias Usuários. |
|-----------------------|-------------------------------------------------------------------------|
|                       | BG9 – Subcontrato.<br>BG9 – Grupos Empresas.                            |
| Funções Envolvidas    | Relatorio Sinistralidade (PLSR996)                                      |
| Sistemas Operacionais | Windows/Linux                                                           |